# How It Works

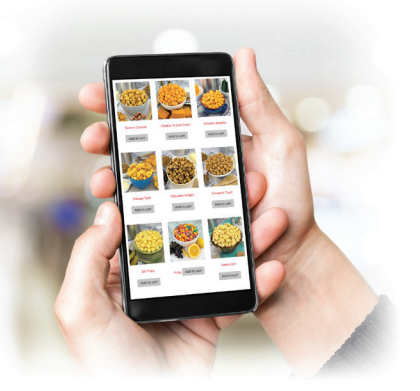

## **Group - Seller**

### 1. REGISTER

Sellers will receive an email invitation from the Group -Sponsor. Click on the link provided to join the fundraiser.

#### 2. SELLER INFORMATION

Enter required seller information, then click the red **NEXT** button. Note: Be sure to write down your password.

#### **3. CONFIRMATION EMAIL**

A confirmation email will be sent to you with both your Seller ID and a link to the "Group - Seller Login" screen.

#### 4. LOGIN

Enter your Seller ID and Password, then click the red button to enter your Seller Dashboard.

#### 5. SHARE YOUR ONLINE STORE

Once the sale starts you can share your personal Online Store link with friends and family through Social Media, Text and Email.

Note: Customers may also use your Seller ID to make purchases from your Online Store.